# **Linux CentOS 9 Installation**

#### NetVizura needs dedicated server ወ

For security reason, make sure that your server or VM doesn't have anything installed on it before NetVizura installation. Other software of services running on the same server can impact installation.

NetVizura needs correct time

Before installing NetVizura make sure to set the time on your server correctly. Time change after the installation will invalidate the license!

#### NetVizura installation needs internet access

NetVizura requires working connection to the internet to install required dependent software. After installation is successful you can turn off internet access for NetVizura server.

## Installation Steps

∕∧

ጠ

ወ

To be able to install NetVizura, you will need a root privileges.

#### To install NetVizura follow these steps:

Step 1: Download and execute Centos 9 prerequisites script:

```
su -
dnf install wget -y
wget https://www.netvizura.com/files/products/general/downloads/netvizura-
5.4-prerequisites-centos9.sh --output-document=/tmp/netvizura-
prerequisites-centos9.sh
bash /tmp/netvizura-prerequisites-centos9.sh
```

Step 2: Installing NetVizura package Download NetVizura RPM package from NetVizura website to NetVizura server's /tmp directory and execute the following command:

dnf -y localinstall /tmp/netvizura-package.rpm

#### Step 3: Verify installation

Now you can go to NetVizura web interface http://<netvizura\_server\_ip>:8080/netvizura.

Default login credentials:

- Username: admin
- Password: admin01

For example, if your server IP is 1.1.1.1 then point your browser to http://1.1.1.1:8080/netvizura like in the screenshot below:

### On this page:

- Installation Steps •
- Post Install Steps
  - Tweaking PostgreSQL
  - Tomcat Memory Allocation
     Elasticsearch Memory
  - Optimization

Prerequisites script will ≙ install required dependent software:

Wget

- Tomcat 9
- PostgreSQL 5

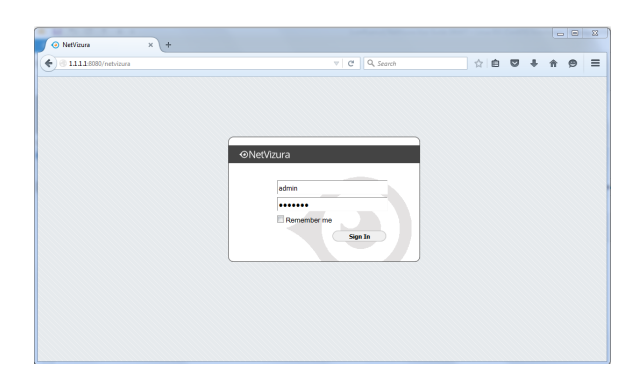

## Post Install Steps

After installation tweaking of configuration files is required in order to utilize the installed RAM to the fullest extent. The main consumers of RAM are operating system, PostgreSQL database and Tomcat. General rule for distributing memory is to split it in ratio 2:1 between PostgreSQL and Tomcat with 1 GB or more reserved for operating system.

#### For instance:

<u>/</u>}

| Installed RAM | PostgreSQL | Tomcat | os   |
|---------------|------------|--------|------|
| 4 GB          | 2 GB       | 1 GB   | 1 GB |
| 16 GB         | 10 GB      | 5 GB   | 1 GB |

## **Tweaking PostgreSQL**

Tweaking PostgreSQL for best performance is a topic on which many books were written, but the following are some common sense suggestions. For the curious ones recommended reads (among countless others) are PostgreSQL Optimization Guide and PostgreSQL Tuning Guide.

In order to apply following tweaks edit file /var/lib/pgsql/PG\_VERSION\_NUMBER/data /postgresql.conf. You will need to restart the PostgreSQL service after done editing with command: service postgresql restart. Almost all of the following parameters are commented with carron character (#). Be aware that if you comment out the parameter that has been changed, PostgreSQL will revert to the default value.

In the following example it is assumed that 4 GB of RAM is allocated for PostgreSQL.

Before changing any parameters in postgresql configuration read the provided comments in the table below for more information regarding specific parameter.

| parameter                            | recommended value | comment                                                                                                    |
|--------------------------------------|-------------------|----------------------------------------------------------------------------------------------------|
| max_conne<br>ctions                  | 30                | NetVizura rarely uses more than 10 connections simultaneously, but it is good to have some reserve.                                                                                                    |
| shared_bu<br>ffers                   | 1024MB            | The recommended amount is $\operatorname{RAM}/4$ .                                                                                                    |
| effective<br>_cache_si<br>ze         | 2048MB            | The recommended amount is ${\tt RAM}/2,$ possibly even ${\tt RAM}~*~3$ $/4$ .                                                                                                    |
| checkpoin<br>t_complet<br>ion_target | 0.7               | This parameter can take values between 0 and 1. Default is set to 0.5, which means that the write phase of checkpoint process will take half of the checkpoint timeout time. Increasing this value will provide more time for checkpoint write phase to finish, thus decreasing IO usage. |
| work_mem                             | 32-64MB           | The formula used is max_connections*work_mem <= RAM/4, but using a bit more is still fine.                                                                                                    |
| maintenan<br>ce_work_m<br>em         | 256MB             | Speeds up DB self clean process. Usually 4*work_mem or something in that ballpark                                                                                                    |

| wal_buffe<br>rs                                  | 16MB | Increasing wal_buffers is helpful for write-heavy systems.<br>Usually this is 16MB.                                                                                                    |
|--------------------------------------------------|------|----------------------------------------------------------------------------------------------------|
| min_wal_s<br>ize                                 | 1GB  | If WAL files are under this size, files will be recycled for future checkpoints.                                                                                                    |
| max_wal_s<br>ize                                 | 2GB  | Maximum size of WAL files, after that CHECKPOINT command is be issued and files are written to disk.                                                                                                    |
| effective<br>_io_concu<br>rrency                 | 2    | Number of simultaneous request that can be handled efficiently by disk subsystem.                                                                                                    |
| full_page<br>_writes                             | off  | Turning this parameter off speeds up normal operation, but might lead to either unrecoverable data corruption, or silent data corruption, after power outage, OS or HDD failure. The risks are similar to turning off fsync, though smaller.                                                                                                    |
| fsync                                            | off  | Don't wait for HDD to finish previous <i>write</i> operation. This brings<br>the most benefit, but if there is power outage, OS or HDD failure<br>in exact instant when PSQL issues write command to HDD, that<br>data will be lost and the DB itself could be corrupted. On the other<br>hand, DB can issue several magnitude more write commands in<br>the same time period and consider all these done, thus improving<br>write performance immensely. |
| synchrono<br>us_commit                           | off  | Similarly to "fsync" but with less benefit.                                                                                                    |
| Parallel system optimization (PSQL => 9.6)       |      |                                                                                                    |
| max_worke<br>r_process<br>es                     | 2    | Number of cores                                                                                                    |
| max_paral<br>lel_worke<br>rs_per_ga<br>ther      | 1    | Number of cores/2                                                                                                    |
| (PSQL ><br>9.6)<br>max_paral<br>llel_work<br>ers | 2    | Number of cores                                                                                                    |

## **Tomcat Memory Allocation**

During installation NetVizura automatically allocates memory for Tomcat process. The amount allocated to Tomcat process is calculated according to the formula:

(RAM  $_{\mbox{total}}$  - 1GB) / 3 but no less than 1GB.

For instance:

| Total RAM | Tomcat |
|-----------|--------|
| 3 GB      | 1 GB   |
| 4 GB      | 1 GB   |
| 16 GB     | 5 GB   |

However, if you need to tweak Tomcat RAM allocation differently (the example for 2048MB):

- 1. Edit file /etc/tomcat/conf.d/netvizura.conf
- Locate JAVA\_OPTS environment variable that defines memory This line looks something like the following:
- JAVA\_OPTS="\${JAVA\_OPTS} -Xmx1024m -Xms1024m" 3. Modify the -Xmx and -Xms to the same amount. This should look something like:
- JAVA\_OPTS="\${JAVA\_OPTS} -Xmx2048M -Xms2048M"

Save the file and restart Tomcat: systemctl restart tomcat.service

## **Elasticsearch Memory Optimization**

By default, the memory limit for Elasticsearch should be set to 30% of RAM. If you need it to be set to any other value, edit the file: /etc/elasticsearch/jvm.options, and set values -Xms and Xmx to desired size. Then, restart the Elasticsearch and Tomcat services.